## <u>USB ドライバのインストール方法(MacOS 9.2.x をお使いの場合)</u>

2009 年 10 月 16 日 日本無線株式会社

## USB ドライバのインストール

本手順書では、MacOS 9.2.2を例に説明しております。

1.ダウンロードした「wxjusb-11A010.sit」を解凍 すると、以下のファイルが展開されます。

"WXJ USB MODEM - 11A010" モデムスクリプトファイル

ファイルの解凍には、Stufflt Expander が必要です。

2. デスクトップ上の「Macintosh HD」をダブルクリックします。

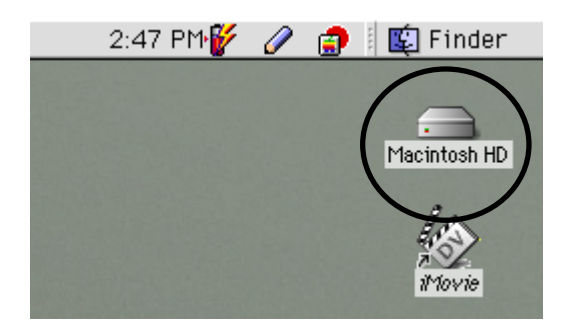

お使いの環境によっては、名前が異なる場合があります。

3.「システムフォルダ」をダブルクリックします。

|              | 🛥 Macintosh HD          |                    |          |
|--------------|-------------------------|--------------------|----------|
| $\square$    | 17 項目、51.11 GB 空き       |                    |          |
| システムフォルダ     | Applications (Mac OS 9) | .vol               |          |
| Applications | automount               | Desktop (Mac OS 9) |          |
| etc          | Library                 | mach               | <u>^</u> |
|              |                         |                    | < ► 4/   |

4.「機能拡張」をダブルクリックします。

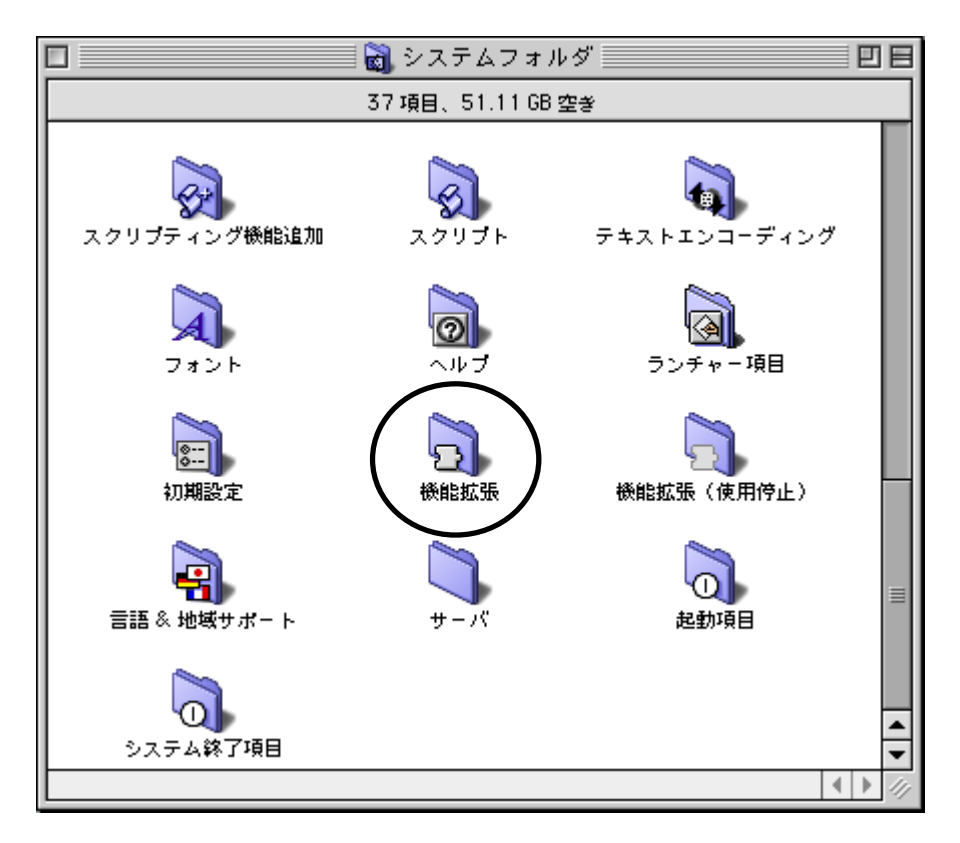

5. 手順1で解凍したモデムスクリプトファイル"WXJ USB MODEM - 11A010"を「Modem Scripts」フォルダヘコピーします。

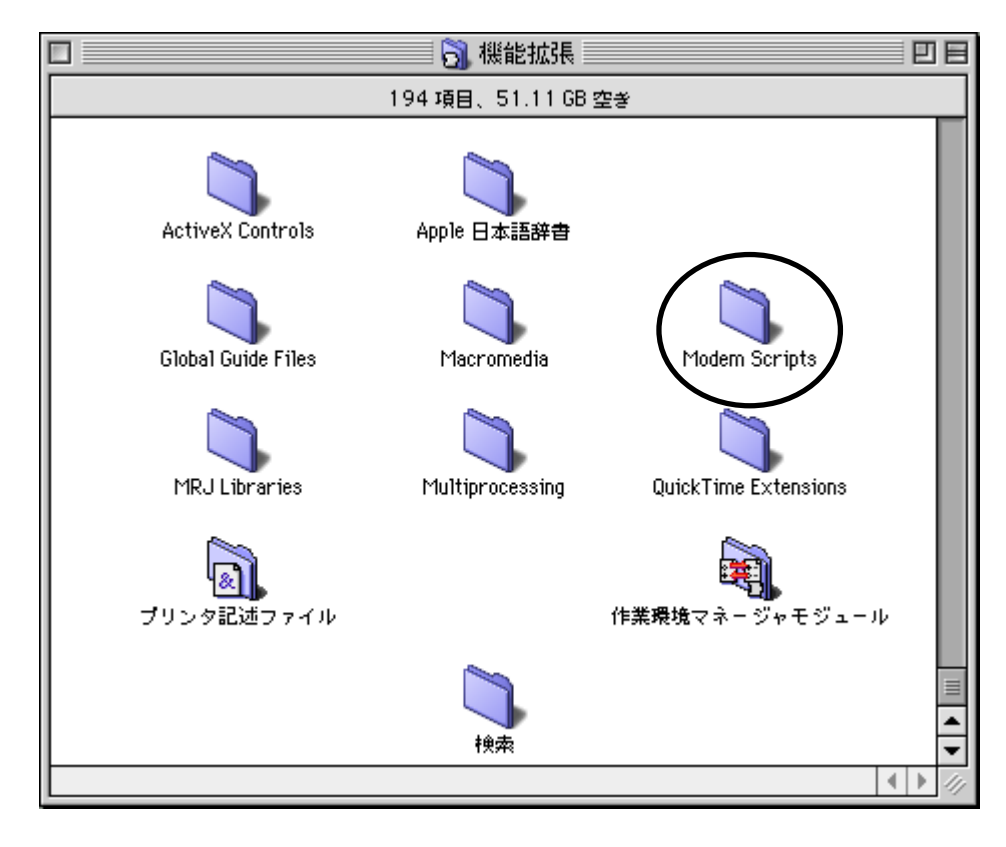

以上で、インストールは終了です。次ページの「USBドライバの設定方法」に進んでください。

## USB ドライバの設定方法

本手順書では、MacOS 9.2.2 を例に説明しております。

1.WX330J E(以下、本電話機)とパソコンを USB 接続します。

2. 画面左上のアップルメニューから、「コントロールパネル」 「モデム」を選択します。

| 📑 ファイル 編集 表示 ウインドウ                             | , 特別 ヘルプ                |
|------------------------------------------------|-------------------------|
| このコンピュータについて                                   |                         |
| airMac                                         |                         |
| 🚫 Apple DVD Player                             |                         |
| 🔊 Apple システム・プロフィール                            |                         |
| Sherlock 2                                     |                         |
| ▲ キー配列                                         |                         |
|                                                | AppleTalk               |
| 同 スクラップブック                                     | ColorSync               |
| ☆ スティッキーズ                                      | DialAssist              |
| 8 71/7 A                                       | File Exchange           |
| 「□ ニレンン」                                       | QuickTime™ 設定           |
|                                                | TCP/IP                  |
| ● めてほど祝日 ● ■ ■ ■ ■ ■ ■ ■ ■ ■ ■ ■ ■ ■ ■ ■ ■ ■ ■ | USB Printer Sharing     |
|                                                | WeD 共有<br>マップルフロー・オプション |
| □□ 昇版<br>◎ 月浜油 - カマブリケミション - ▶                 | アッフルメニューオフション<br>アピアランス |
| ◎ 長江(ホーキ 寺和                                    | ノンターネット                 |
| 10. 現近後った書類                                    | キーチェーンアクセス              |
|                                                | キーボード                   |
|                                                | コントロールバー                |
|                                                | サウンド                    |
|                                                | ソフトウェア・アップデート           |
|                                                | テキスト                    |
|                                                | トラックパッド                 |
|                                                | ファイル・シンクロナイズ            |
|                                                | ファイル共有                  |
|                                                | マリスフレザー                 |
|                                                | マルナユーリ<br>マエリ           |
|                                                | モデム                     |
|                                                | <u>モニク</u>              |
|                                                | ランチャー                   |
|                                                | リモートアクセス                |
|                                                | 一般設定                    |
|                                                | 機能拡張マネージャ               |
|                                                | 起動ディスク                  |
|                                                | 作業環境マネージャ               |
|                                                | 省エネルギー設定                |
|                                                | 致の書式<br>まぬ領             |
|                                                | - 小学作録<br>- ロノナ 9 時初    |
|                                                | 日三2日※三                  |

3.「モデム」ウィンドウが表示されます。[経由先:]プルダウンメニューから、「USB Modem 1 」を選択し、[モデム:] プルダウンメニューから、「WXJ USB MODEM - 11A010」を選択します。

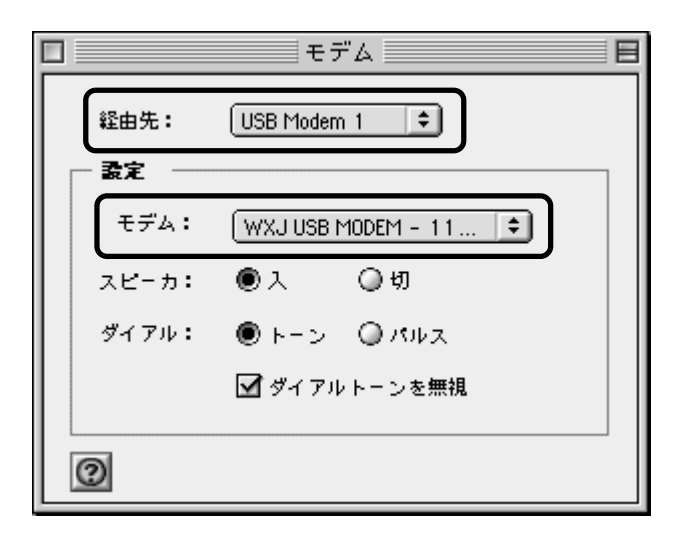

「USB Modem X」(X は任意の数字)と表示されることもあります。

本電話機用に設定を作成している場合は、「ファイル」「設定」から下記画面を開き、作成済みの設定を選択し、 「設定」をクリックしてください。新たに本電話機用の設定を作成する場合は、「複製」をクリックしてください。

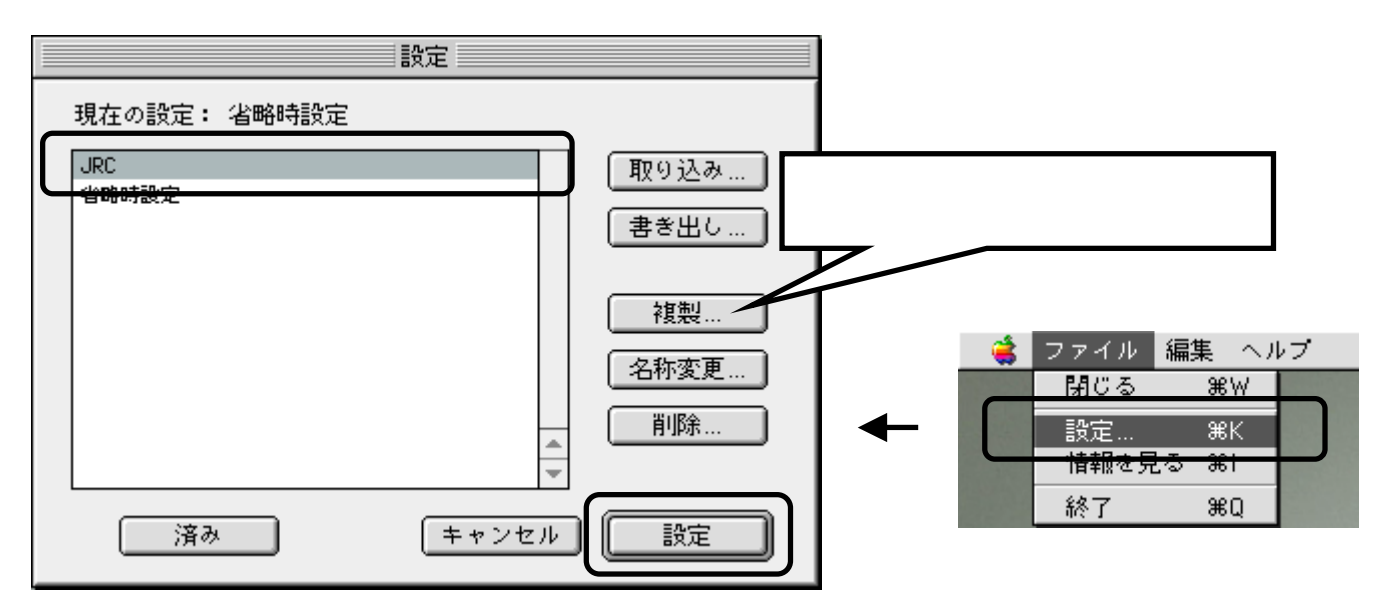

4.「モデム」ウィンドウを閉じ、「保存」をクリックします。

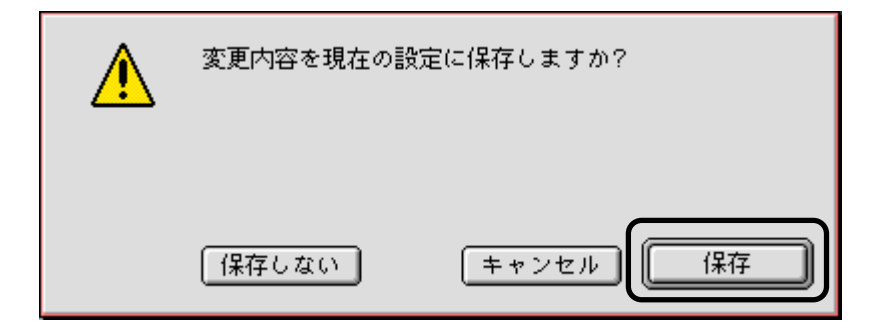

以上で、USBドライバの設定(本電話機をモデムとして動かすための準備)は終了です。